## Recall a Pre-Approval Report

1. Click "View All Submitted" to access list of pre-approval reports

| ⊂ = chromeriver                                   | 0               |                       |
|---------------------------------------------------|-----------------|-----------------------|
| eWallet                                           |                 |                       |
| Unused Items<br>0 Credit Card Items<br>0 Receipts |                 |                       |
| Approvals                                         |                 |                       |
| Approvals Needed                                  | 3 Pre-Approvals |                       |
| Expenses                                          |                 | + Create              |
| 25<br>Draft                                       | 0<br>Returned   | View All<br>Submitted |
| 🔗 Pre-Approval                                    |                 | + Create              |
| 19<br>Draft                                       | 0<br>Retu       | View All<br>Submitted |

2. Click the pre-approval report to open it

| Submitted Pre-Approvals                |            |                        |
|----------------------------------------|------------|------------------------|
| NA SPA Conference 2019<br>010000611529 | 02/19/2019 | 0.00<br>USD<br>PENDING |
| 3. Click "Recall"                      |            |                        |
| Open PDF Tracking                      |            | ▲Recall                |

4. Click "Yes".

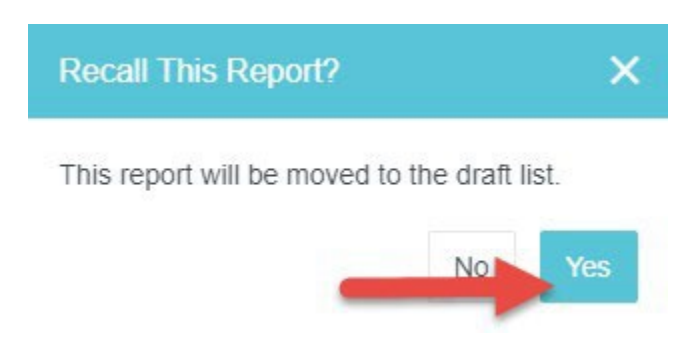

5. The Pre-Approval Report will now be listed in the "Draft" section

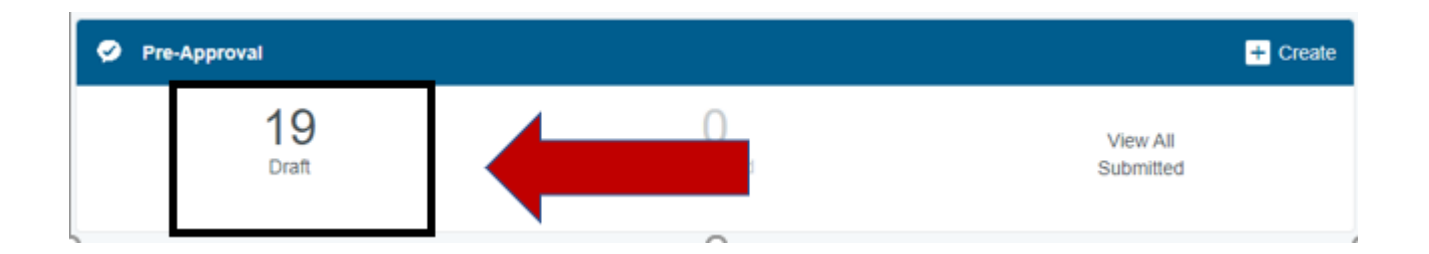